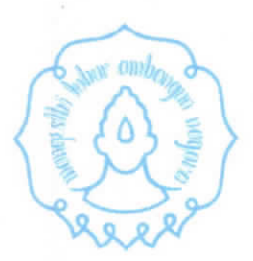

## KEMENTERIAN PENDIDIKAN, KEBUDAYAAN RISET DAN TEKNOLOGI UNIVERSITAS SEBELAS MARET LEMBAGA PENELITIAN DAN PENGABDIAN KEPADA MASYARAKAT

Jalan Insiyur Sutami 36A Kentingan Surakarta 57126 Telp. (0271) 632916 Faksimile. (0271) 632368 Laman <u>https://lppm.uns.ac.id</u>

16 Juni 2022

#### NOTA DINAS

Nomor: 1325/UN27.22/PT.01.04/2022

| Yth      | : | Tenaga Pendidik di lingkungan Universitas Sebelas Maret |
|----------|---|---------------------------------------------------------|
| Dari     | : | Lembaga Penelitian dan Pengabdian pada Masyarakat       |
| Hal      | : | Pengalihan Simlitabmas ke BIMA                          |
| Lampiran | : | 1(satu) dokumen                                         |

Menindaklanjuti surat dari Direktorat Riset, Teknologi, dan Pengabdian kepada Masyarakat nomor : 0429/E5.5/AK.04/2022 kami sampaikan informasi sebagai berikut :

- Pengelolaan penelitian dan pengabdian kepada masyarakat di perguruan tinggi di bawah Direktorat Jenderal Pendidikan Tinggi, Riset, dan Teknologi yang sebelumnya difasilitasi melalui Simlitabmas akan dialihkan kepada Basis Informasi Penelitian dan Pengabdian kepada Masyarakat (BIMA) mulai tanggal 16 Juni 2022;
- 2. Untuk penerima pendanaan penelitian dan pengabdian kepada masyarakat tahap pertama (baru) dan lanjutan (*on going*) tahun anggaran 2022, dapat mulai mengunggah revisi proposal dan rencana anggaran biaya, mengunggah surat pernyataan kesanggupan pelaksanaan, mengisi catatan harian pelaksanaan melalui BIMA;
- 3. Batas waktu unggah revisi proposal dan rencana anggaran biaya paling lambat tanggal 24 Juni 2022.
- 4. BIMA dapat diakses pada laman https://bima.kemdikbud.go.id/
- 5. Untuk dosen pengusul dapat mengakses BIMA dengan menggunakan *username* dan *password* yang sama dengan Simlitabmas.

Demikian kami sampaikan, atas perhatiannya diucapkan terima kasih.

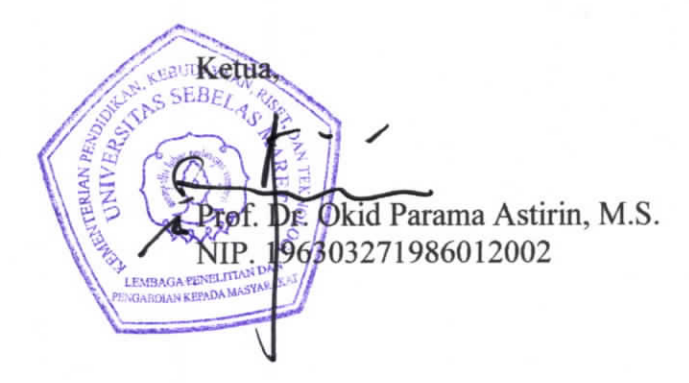

#### Tembusan Yth .:

- 1. Rektor (sebagai laporan)
- 2. Wakil Rektor Riset dan Inovasi (sebagai laporan)

Lampiran I Nomor : 0429/E5.5/AK.04/2022 Tanggal : 10 Juni 2022

### PEDOMAN UNGGAH REVISI PROPOSAL, RENCANA ANGGARAN BIAYA, DAN SURAT PERNYATAAN KESANGGUPAN TAHUN 2022

Penerima pendanaan penelitian dan pengabdian kepada masyarakat di Perguruan Tinggi Akademik Tahun Anggaran 2022, wajib melakukan revisi proposal, rencana anggaran biaya (RAB), dan mengunggah surat pernyataan kesanggupan pelaksanaan melalui aplikasi BIMA pada laman <u>http://bima.kemdikbud.go.id/</u> dengan menggunakan akun ketua pengusul masing-masing, sebagaimana diperlihatkan pada Gambar 1.

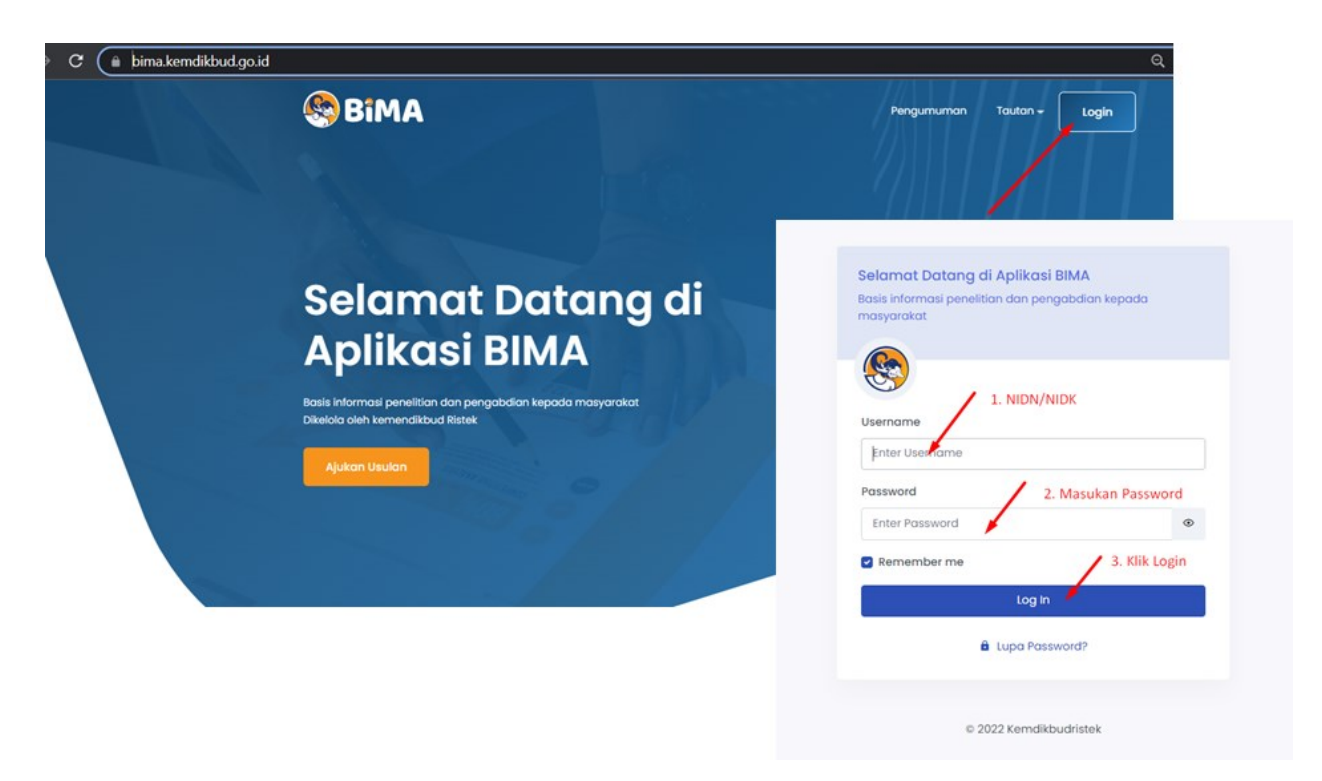

Gambar 1. Beranda akses memasuki aplikasi BIMA

Setelah berhasil *login*, pengusul akan langsung diarahkan ke halaman beranda profil dosen dan menu utama pengusulan sebagaimana diperlihatkan pada Gambar 2.

| 😤 BiMA                     |                     |                                  | Ф <b>1</b>           |
|----------------------------|---------------------|----------------------------------|----------------------|
| 🕲 Dashboard 🔍 Penelitian 🗸 | 🖈 Pengabdian \vee   |                                  |                      |
| Beranda                    | Menu utama pengusul | Identitas Dosen sebagai pengusul |                      |
| Tab Menu                   | Program Studi       |                                  | 👳 -                  |
| Identitas<br>Sinta         | NIDN/NIDK           | Tempat Tanggal Lahir             |                      |
|                            | Institusi           | No KTP                           |                      |
|                            | Program Studi       | No Telepon                       |                      |
|                            | Jenjang Pendidikan  | No HP                            |                      |
|                            | Jabatan Akademik    | Alamat Surel                     |                      |
|                            | Aldmat              | Website Personal                 |                      |
|                            |                     |                                  | Sync PDDIKTI Sunting |

Gambar 2. Tampilan beranda utama akun dosen

Pengusul dapat memulai revisi proposal dengan meng-klik menu **Penelitian/Pengabdian** dan memilih menu "Perbaikan Usulan" sehingga muncul daftar usulan yang dinyatakan didanai dengan status "Belum Selesai", kemudian pilih tahun pelaksanaan 2022 sebagaimana diperlihatkan pada Gambar 3.

| Jushibo | ara                            | C Ponolidan V                                      | A Pengubuluh V                                              |                 |                      |                                                        |            |               |          |
|---------|--------------------------------|----------------------------------------------------|-------------------------------------------------------------|-----------------|----------------------|--------------------------------------------------------|------------|---------------|----------|
| aftar   | Usulo                          | Usulan baru<br>Perbaikan Usulan<br>Catatan Harian  | n <b>ci</b> filter ta<br>Menu filter ta<br>Perbaikan Usulan | hun pelaksan    | aan 🔫                | Piiih Tahun Pelakso                                    | anaan      | statu         | s usulai |
| No      | Skema                          |                                                    | Judul                                                       | Tahun<br>Usulan | Tahun<br>Pelaksanaan | Makro Riset                                            | Total Dana | Status        | Aksi     |
| 1       | Disemir<br>ke Mas              | nasi Produk Teknologi<br>yarakat                   | Terapan Teknologi<br>Pandemi Dengan F<br>Produk Peternakan  | 2020            | 2020 - 2021          | •                                                      |            | Belum Selesal |          |
| 2       | Peneliti<br>Magiste<br>untuk S | an Pendidikan<br>er menuju Doktor<br>arjana Unggul | POTENSI TANAMA<br>PENANGANAN PEI<br>RUMINANSIA LOK          | 2018            | 2018 - 2021          | Kelompok Riset lainnya                                 | **,100,100 | Belum Selesoi | •        |
| 3       | Peneliti<br>Magiste<br>untuk S | an Pendidikan<br>er menuju Doktor<br>arjana Unggul | Pengaruh Tana<br>dan Performan                              | 2018            | 2018 - 2021          | Kelompok Riset<br>terapan berbasis<br>sumber daya alam | ***        | Belum Selesol |          |
| 4       | Program<br>Masyar              | n Kemitraan<br>akat                                | IbM untuk Kelompok<br>Lingkungan Di Wirok                   | 2014            | 2015 - 2016          | •                                                      | **         | Beium Selesal |          |

Gambar 3. Menu "Perbaikan Usulan" menampilkan daftar usulan yang harus diperbaiki

Dari daftar usulan didanai, pilih judul yang akan diperbaiki dengan meng-klik tombol **aksi** edit/*icon* pensil sehingga tampil halaman perbaikan seperti diperlihatkan pada Gambar 4.

|                                                                                                    | 2                                                        |                                                                     | 0                                                |
|----------------------------------------------------------------------------------------------------|----------------------------------------------------------|---------------------------------------------------------------------|--------------------------------------------------|
| Subtansi Usulan                                                                                                    | RAB                                                      | Surat Kesanggupan                                                   | Konfirmasi Usulan                                |
| ubtansi Usulan 💉 2. Pilihan H                                                                                                  | elompok Makro Riset                                      |                                                                     |                                                  |
| O Deskripsi<br>Mencakup kajian Riset yang menghaslikan luaran berbasi<br>perikanan, suplemen dan herdal, dan teknologi penamba | s eksplorasi dan pemanfaatan kekayaan sumber di<br>ngan. | aya alam tanpa mengubah sifat asli materialnya. Contoh teknologi pr | ertanian, teknologi proses pasca panen, budidaya |
| lompok Makro Riset                                                                                                    |                                                          | Unggah File 🛛 🛓 Unduh Template 🛛 🔶 4. Und                           | duh template usulan sesuai skema                 |
| Kelompok Riset terapan berbasis sumber daya alam                                                                               |                                                          | Choose File No file chosen                                          |                                                  |
| atatan Reviewer 🚽 3. Catatan                                                                                                   | dari Reviewer                                            | 5. Unggah File                                                      |                                                  |
| Reviewer 1                                                                                                    |                                                          |                                                                     |                                                  |
|                                                                                                    |                                                          |                                                                     |                                                  |
| Reviewer 2                                                                                                    |                                                          |                                                                     |                                                  |

Gambar 4. Tampilan halaman perbaikan usulan

Halaman perbaikan sebagaimana Gambar 4 memperlihatkan informasi sebagai berikut:

- 1. Judul yang diperbaiki dengan keterangan durasi pelaksanaan, skema, dan tahun pendanaan sesuai kontrak;
- 2. Pilihan Kelompok Makro Riset yang mengacu pada Perpres Nomor 38 Tahun 2018;
- 3. Catatan komentar dari Reviewer 1 dan Reviewer 2;
- 4. File template usulan sesuai dengan skema yang didanai; dan
- 5. Fasilitas mengunggah substansi usulan dalam format pdf.

Setiap pengusul diharuskan memilih "Kelompok Makro Riset" sesuai dengan substansi penelitian yang diajukan, khusus untuk pengabdian kepada masyarakat dapat memilih "bidang fokus pengabdian" sesuai dengan substansi pengabdian yang diajukan. Setiap pengusul juga diharuskan memperbaiki substansi usulannya dengan memperhatikan catatan/komentar dari kedua *reviewer*. Perbaikan substansi usulan dilakukan dengan mengunduh *template* yang telah disediakan, mengedit substansi usulan sesuai petunjuk pada setiap bagian usulan, menyimpan *file* substansi usulan dalam format pdf, dan selanjutnya *file* tersebut diunggah dengan ukuran *file* maksimum 5 MB.

Selanjutnya pengusul wajib memperbaiki RAB sebagaimana Gambar 5. Pengusul diharuskan menyesuaikan RAB sesuai dana yang disetujui dengan komponen belanja yang terdiri atas Belanja Bahan, Pengumpulan Data, Sewa Peralatan, Analisis Data, Pelaporan, Luaran Wajib, dan Luaran Tambahan.

|                                                                                           | 0                         | 0                                                                                                    |                                                                                                    | >                                                                                                    |
|-------------------------------------------------------------------------------------------|---------------------------|----------------------------------------------------------------------------------------------------|----------------------------------------------------------------------------------------------------|----------------------------------------------------------------------------------------------------|
| Subtansi Usulan                                                                           | RAB                       | Surat Kesang                                                                                                    | gupan Konfirma                                                                                                    | ısi Usulan                                                                                                    |
| aran Biaya 🧳 Dana disetujui                                                               |                           |                                                                                                    |                                                                                                    |                                                                                                    |
| i<br>11: Disetujui Rp. 0   Direncanakan Rp. 0<br>12: Disetujui Rp. 0   Direncanakan Rp. 0 | Dana direncanakan sebelun | nnya                                                                                                    | T<br>Totai I                                                                                                    | 'otal Dana Disetujui:<br>Dana Direncanakan                                                                                                    |
|                                                                                           | Kelompok RAB 😡            |                                                                                                    |                                                                                                    |                                                                                                    |
| ~                                                                                         | Bahan                     | ~                                                                                                    | Nilai satuan rata-rata                                                                                                    |                                                                                                    |
| Item                                                                                      | Satuan                    | Volume                                                                                                    | Harga Satuan                                                                                                    | Tot                                                                                                    |
| 3arang Persediaan                                                                         | Unit                      |                                                                                                    |                                                                                                    | 0                                                                                                    |
| 3ahan Penelitian (Habis Pakai)                                                            | Unit                      |                                                                                                    |                                                                                                    | 0                                                                                                    |
| ATK                                                                                       | Paket                     |                                                                                                    |                                                                                                    | 0                                                                                                    |
| B                                                                                         | Subtansi Usulan           | Subtansi Usulan RAB Tran Blaya Dana disetujui T: Diaetujui Rp. 0 1 Direncanakan sebelun 2: Disetujui Rp. 0 1 Direncanakan Rp. 0 Eahan Tem Satuan Tem Satuan Tem Satuan Tem Litem Satuan Tem Litem Nata C | Subtansi Usulan     RAB     Surat Kesong       zran Biaya     Dana disetujui       1: Disetujui Rp. 01 Direncanakan Rp. 0     Dana direncanakan sebelumnya       2: Disetujui Rp. 01 Direncanakan Rp. 0     Dana direncanakan sebelumnya       2: Disetujui Rp. 01 Direncanakan Rp. 0     Bahan       Image RAB Image RAB I | Subtani Usulon RAB Surat Kesanggupan Kontime   zran Biaya Dana disetujui Dana disetujui Dana disetujui   1: Disetujui Rp. 01 Direncanakan Rp. 0 Dana direncanakan sebelumnya Dana direncanakan sebelumnya   2: Disetujui Rp. 01 Direncanakan Rp. 0 Dana direncanakan sebelumnya Dana direncanakan sebelumnya   2: Disetujui Rp. 01 Direncanakan Rp. 0 Dana direncanakan sebelumnya Nilai satuan rata-rata   Keompok RAB @ Nilai satuan rata-rata Nilai satuan rata-rata   Item Satuan Volume Harga Satuan   arang Persediaan Unit |

Gambar 5. Tampilan perbaikan RAB

Besaran dana yang direncanakan harus sama dengan besaran dana yang disetujui. Isikan RAB yang relevan dengan kegiatan yang direncanakan, baik terkait dengan substansi kegiatan, jadwal kegiatan, serta luaran dan target capaiannya (hanya pilih item belanja yang sesuai). Sebagai acuan penyusunan RAB baru, RAB usulan awal dapat diunduh. Untuk usulan dengan pendanaan selama dua atau tiga tahun, pengusul diharuskan membuat RAB sesuai lama tahun pelaksanannya. Untuk setiap item pada setiap komponen belanja, pengusul cukup mengisi "volume" dan harga satuannya. Jika pada suatu item terdapat harga satuan yang berbeda-beda, maka harga satuan yang diisikan adalah harga rata-ratanya. Misalnya untuk item belanja "Tiket" untuk lima tujuan yang berbeda maka pada "volume" diisi "5" dengan "satuan" diisi harga tiket rata-rata dari kelima tujuan tersebut. Hal yang sama berlaku untuk komponen belanja lainnya.

|                         | Subtansi Usulan                  | RAB                              | Surat Kesanggupan |
|-------------------------|----------------------------------|----------------------------------|-------------------|
| Surat Kesangg           | upan                             |                                  |                   |
| Deskrips     Dokumen si | i<br>ırat kesanggupan penelitian |                                  |                   |
| Unggah File 😧           | 🛓 Unduh Template                 | Unduh template surat kesanggupan |                   |
|                         |                                  |                                  |                   |

Gambar 6. Tampilan halaman unggah surat kesanggupan

Setelah pengisian revisi RAB, tahap selanjutnya adalah mengunggah surat pernyataan kesanggupan pelaksanaan dengan mengunduh *template* surat, kemudian mengunggah kembali pada bagian unggah *file* seperti pada Gambar 6.

| 🕾 BiMA                                    |                       |                                    |                                               |                                  | 🗘  🤶 MITRA DJAMA                                                           |
|-------------------------------------------|-----------------------|------------------------------------|-----------------------------------------------|----------------------------------|----------------------------------------------------------------------------|
| @ Dashboard Q                             | Penelitian ~          | 🛱 Pengabdian 🖂                     |                                               |                                  |                                                                            |
| Perbaikan Usula                           | ın Penelitian         |                                    |                                               |                                  | Penelitian Terapan Tahun ke-1 dari tah                                     |
| J Thn I                                   | Usulan   Thn. Pelak   | sanaan                             |                                               |                                  |                                                                            |
|                                           |                       | 0                                  |                                               | 0                                | -                                                                          |
| Subtansi                                  | i Usulan              | RAB                                |                                               | Surat Kesanggupan                | Konfirmasi Usulan                                                          |
| Subtansi Usulan                           |                       |                                    |                                               |                                  |                                                                            |
| Deskripsi     Mencakup kajian             | Riset yang mengh      | asilkan luaran berbasis eksplorasi | dan pemanfaatan kekayaan s                    | umber daya alam tanpa mengubah s | sifat asli materialnya. Contoh                                             |
| Kelompok Makro Rise                       | et                    | e poeca panen, buaidaya perikana   | un, sopiemen aan nerbai, dan t<br>Unggah File | 🛛 🛓 Unduh Template               |                                                                            |
| Pilih Kelompok Pene                       | elitian               |                                    | Dokumen Su                                    | udah diunggah                    |                                                                            |
| Catatan Reviewer                          |                       |                                    |                                               |                                  |                                                                            |
| Reviewer 1: -                             |                       |                                    |                                               |                                  |                                                                            |
| -                                         |                       |                                    |                                               |                                  |                                                                            |
| -                                         |                       |                                    |                                               |                                  |                                                                            |
|                                           |                       |                                    |                                               |                                  |                                                                            |
| Rencana Anggaran I                        | Віауа                 |                                    |                                               |                                  |                                                                            |
| Informasi                                 |                       |                                    |                                               |                                  | Total Dana Disetujui: <b>Rp. 0</b><br>Total Dana Direncanakan <b>Rp. 0</b> |
| Tahun Ke                                  |                       | Kelompok RAB 🚱                     |                                               |                                  |                                                                            |
| Pilih Tahun Ke                            |                       | ✔ Pilih Kelompok                   | ×                                             |                                  |                                                                            |
| No                                        | Item                  | Satuan                             | Volume                                        | Harga Satuan                     | Total                                                                      |
| Silakan Pilih Kon                         | nponen RAB terleb     | ih dahulu.                         |                                               |                                  |                                                                            |
| Surat Kesanggupan                         |                       |                                    |                                               |                                  |                                                                            |
| <b>O Deskripsi</b><br>Dokumen surat ke    | esanggupan pene       | itian                              |                                               |                                  |                                                                            |
| Unggah File 🖗 🛓 Und<br>Dokumen Sudah diur | duh Template<br>nggah |                                    |                                               |                                  |                                                                            |
|                                           |                       |                                    |                                               |                                  |                                                                            |
| ← Kembali                                 |                       |                                    |                                               |                                  | Submit                                                                     |

Gambar 7. Tampilan halaman rekapitulasi

Setelah mengunggah surat pernyataan kesanggupan pelaksanaan, kemudian klik tombol "selanjutnya" maka akan muncul rekap pengisian tahap 1-3 yang telah diisi. Pengusul diharuskan mengecek apakah semua komponen perbaikan usulan telah dilakukan dengan baik. Pada halaman pengecekan ini ditampilkan semua komponen hasil perbaikan usulan. Jika ada komponen yang masih perlu diperbaiki (ditandai dengan warna merah), pengusul dapat kembali ke tahapan

sebelumnya. Pada halaman pengecekan ini, pengusul juga dapat mengunduh *file* utuh perbaikan usulan. Pastikan mengisi data dengan benar. Jika data sudah sesuai, maka tombol 'Submit" menjadi aktif. Pengusul dapat mengirim usulan dengan meng-klik tombol "Submit" pada bagian bawah halaman rekapitulasi perbaikan sebagaimana ditunjukkan pada Gambar 7. Perlu diperhatikan bahwa perbaikan usulan ini sepenuhnya menjadi tanggung jawab pengusul dan setelah dikirim tidak memerlukan persetujuan Ketua Lembaga Perguruan Tinggi yang bersangkutan.

Perubahan status perbaikan usulan dapat dicek dengan meng-klik sub menu "Perbaikan Usulan" pada menu utama "Penelitian/Pengabdian" sehingga muncul daftar usulan yang didanai. Jika perbaikan usulan sudah disubmit, maka status perbaikan menjadi "sudah diperbaiki". Jika pengusul mendapatkan pendanaan lebih dari satu judul sebagai ketua, maka proses perbaikan dapat dilakukan dengan cara yang sama mengikuti prosedur di atas untuk semua usulan yang didanai.

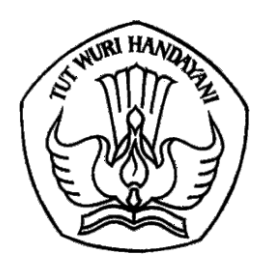

# KEMENTERIAN PENDIDIKAN, KEBUDAYAAN, RISET, DAN TEKNOLOGI DIREKTORAT JENDERAL PENDIDIKAN TINGGI, RISET, DAN TEKNOLOGI

Jalan Jenderal Sudirman, Senayan, Jakarta 10270 Telepon (021) 57946104, Pusat Panggilan ULT DIKTI 126 Laman <u>www.dikti.kemdikbud.go.id</u>

Nomor : 0429/E5.5/AK.04/2022 Lampiran : 1 berkas Hal : Pengalihan Simlitabmas ke BIMA

Yth. Ketua LP/LPM/LPPM Perguruan Tinggi di lingkungan Ditjen Diktiristek

Dalam rangka peningkatan layanan sistem untuk penelitian dan pengabdian kepada masyarakat, dengan ini Direktorat Riset, Teknologi, dan Pengabdian kepada Masyarakat menginformasikan beberapa hal sebagai berikut:

- 1. Pengelolaan penelitian dan pengabdian kepada masyarakat di perguruan tinggi di bawah Direktorat Jenderal Pendidikan Tinggi, Riset, dan Teknologi yang sebelumnya difasilitasi melalui Simlitabmas akan dialihkan kepada **Basis Informasi Penelitian dan Pengabdian kepada Masyarakat (BIMA)** mulai tanggal 16 Juni 2022.
- 2. Untuk penerima pendanaan penelitian dan pengabdian kepada masyarakat tahap pertama (baru) dan lanjutan (*on going*) tahun anggaran 2022, dapat mulai mengunggah revisi proposal dan rencana anggaran biaya, mengunggah surat pernyataan kesanggupan pelaksanaan, mengisi catatan harian pelaksanaan melalui BIMA.
- 3. Batas waktu unggah revisi proposal dan rencana anggaran biaya paling lambat tanggal 24 Juni 2022.
- 4. BIMA dapat diakses pada laman https://bima.kemdikbud.go.id/
- 5. Untuk dosen pengusul dapat mengakses BIMA dengan menggunakan *username* dan *password* yang sama dengan Simlitabmas.

Demikian kami sampaikan untuk dapat menjadi perhatian. Atas kerja sama yang baik, kami ucapkan terima kasih.

plt. Direktur Riset, Teknologi, dan Pengabdian Kepada Masyarakat,

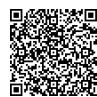

Teuku Faisal Fathani NIP 197505261999031002

Tembusan:

- 1. plt. Direktur Jenderal Pendidikan Tinggi, Riset, dan Teknologi;
- 2. Rektor Perguruan Tinggi.

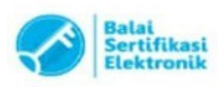

10 Juni 2022